## WoW Monitor Brightness Change Guide

1.) Press the right of the monitor to launch **SmartImage**<sup>CLINIC</sup> on screen display

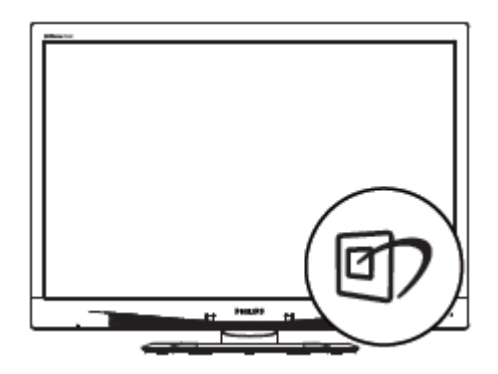

2.) There will be six modes to select from. Select Standard and hit G/OK on the bottom right of the monitor

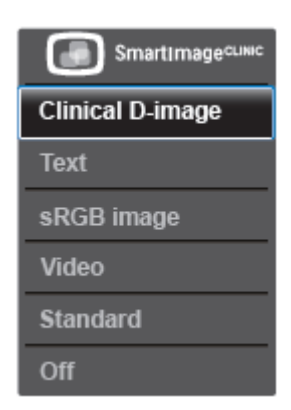

- 3.) Press <sup>■/OK</sup> to access the OSD (On Screen Display) menu
- 4.) Press ▼ twice to highlight "Picture"
- 5.) Press <sup>■/OK</sup> and press ▼ once to move the highlighted section to "Brightness"
- 6.) Press ■/OK
- 7.) Press  $\blacktriangle$  or  $\checkmark$  to the desired setting then press  $\blacksquare/OK$

Created: 30/8 / 2018 - Emerson Cambaya

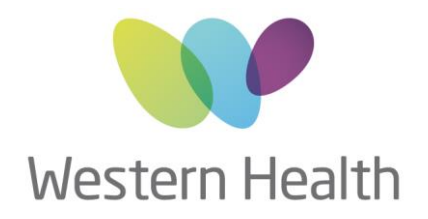